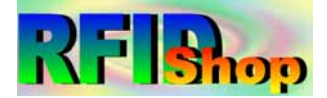

# 125K-RW-USB

#### EM4001 125K RFID reader/writer with USB interface

# **USB driver Installation**

- [1] install the following USB driver before connect the reader to PC
- For WINDWOS XP run CD path: \USB driver\PL-2303 Driver Installer.exe
- For Vista run CD path: \USB driver\PL-2303 Vista Driver Installer.exe
- [2] after driver installation, connect the reader to PC through the USB cable
- [3] it will detect and install the "USB to serial " virtual com driver automatically
- [4] the virtual com driver will be found from the system manager as follow :

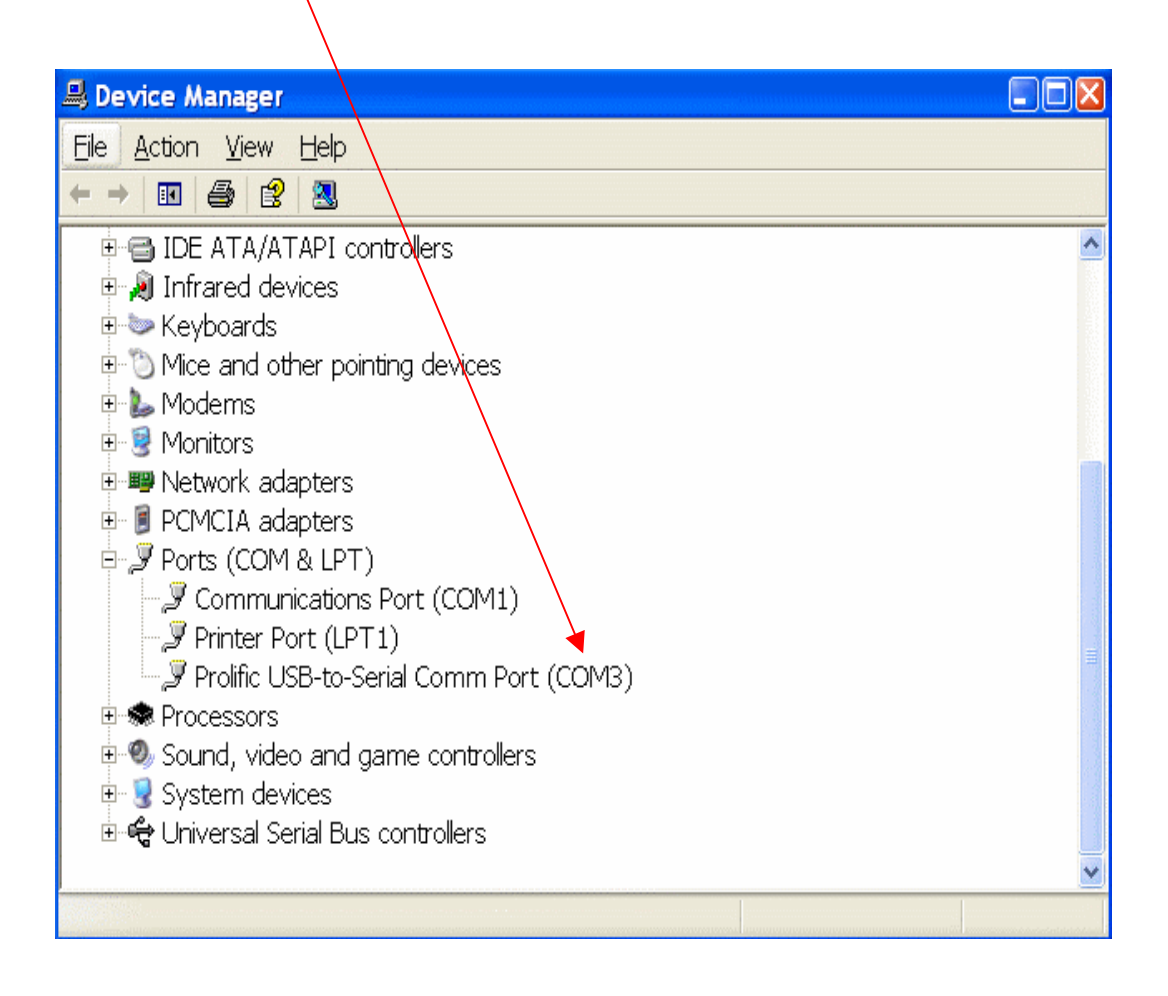

#### Writer Program - user guide

# Setup connection

[1] copy full directory from the CD path :\writer program to your local PC

remake : The writer program can not be run from CD directly

- [2] run the program from the path :\writer program\rfid.exe
- [3] select a suitable "Com Port" No.
- [4] click on "Link"
- [5] System Link Success if successfully as follow :

| 🖭 LEXIS CI                               | ARD programmer                       |                          |  |
|------------------------------------------|--------------------------------------|--------------------------|--|
| Com Port                                 | Buzzer<br>off on 010<br>Controll 010 | System<br>Clear<br>Link  |  |
| System Link Success                      |                                      |                          |  |
| ToE                                      | M4001 format                         | To ISO11784/11785 format |  |
| WriteText                                | 000000001                            | Read Card                |  |
|                                          |                                      | Write Card               |  |
| ReadText                                 |                                      | Auto Write LEXIS Card    |  |
| Add                                      | 0000                                 | Stop                     |  |
| Data Format<br>TOD C 10H Check Card Exit |                                      |                          |  |

### How to duplicate a EM4001 card

- [1] Click on "To EM4001 Format" and put the original card on the reader
- [2] click on "Read Card"
- [3] Card ID will show on the "Read Text" column
- [4] copy the original ID from "Read Text" column to "Write text" column
- [5] take away the original card and put a "125K-RW-T1" card on the reader
- [6] click on "Write Card"
- [7] "Write and Read Block Data Success" message will show if successfully

| 陷 LEXIS CARD programmer           |                            |                          |
|-----------------------------------|----------------------------|--------------------------|
| Com Port                          | off on 010<br>Controll 010 | Clear<br>Link            |
| Write AND Read Block Data Success |                            |                          |
| To E                              | M4001 format               | To ISO11784/11785 format |
| WriteText                         | L234567890                 | Read Card                |
|                                   |                            | Write Card               |
| ReadText                          | 1234567890                 | Auto Write LEXIS Card    |
| Add                               | 0000                       | Stop                     |
| Data Format                       |                            |                          |

# How to program the ISO11784/11785 format

- [1] click on "To ISO11784/11785 format"
- [2] put the "125K-RW-T1" on the reader
- [3] input 64 bit data and click on "Write Card"
- [4] "Write and Read Block Data Success" message will show if successfully

| LEXIS CARD programmer     Com Port     Off     Off     Off     Other     System     Clear     Link     Write AND Read Block Data Success |                                        |  |  |  |
|----------------------------------------------------------------------------------------------------|----------------------------------------|--|--|--|
| To EM4001 format<br>Animal FLAG: 1bit                                                                                                    | To ISO11784/11785 format<br>Read Block |  |  |  |
| Beserved: 2-15bit<br>00000<br>DATA BLOCK: 16bit<br>0                                                                                     | Auto Write LEXIS Card                  |  |  |  |
| Country ID: 17-26bit<br>0123<br>National ID: 27-64bit<br>123456789012                                                                    | Stop                                   |  |  |  |
| Add<br>[0000                                                                                                    |                                        |  |  |  |

## How to program the EM4001 format

- [1] click on "To EM4001 format"
- [2] put the "125K-RW-T1" on the upper side of the reader
- [3] input 10-decmial or 10-Hex data on the "Write Text" column
- [4] click on "Write Card"
- [5] "Write and Read Block Data Success" message will show if successfully

| 🛍 LEXIS CARD programmer                  |                                      |                          |  |  |
|------------------------------------------|--------------------------------------|--------------------------|--|--|
| Com Port                                 | Buzzer<br>off on 010<br>Controll 010 | System<br>Clear<br>Link  |  |  |
| Write AND Read Block Data Success        |                                      |                          |  |  |
| Το                                       | EM4001 format                        | To ISO11784/11785 format |  |  |
| WriteText                                | L234567890                           | Read Card                |  |  |
|                                          |                                      | Write Card               |  |  |
| ReadText                                 | 123456789(                           | Auto Write LEXIS Card    |  |  |
| Add                                      | 0000                                 | Stop                     |  |  |
| Data Format<br>TOD C 10H Check Card Exit |                                      |                          |  |  |

# **Program Description**

#### (Meun 1) To EM4001 format – set card format to EM4001/EM4100/EM4100

| 💽 LEXIS CARD programmer                        |                          |  |
|------------------------------------------------|--------------------------|--|
| Com Port<br>3  Controll                        | system<br>Clear<br>Link  |  |
| Read Block Data Success                        |                          |  |
| To EM4001 format                               | To ISO11784/11785 format |  |
| WriteText L234567890                           | Read Card                |  |
|                                                | Write Card               |  |
| ReadText 000000001                             | Auto Write LEXIS Card    |  |
| Add 0000                                       | Stop                     |  |
| ● Data Format<br>● 10D ● 10H ■ Check Card Exit |                          |  |

Com Port : set com port No.

Buzzer : set buzzer on/off and turn on timer
System : Link – connect with PC / Clear – disconnect with PC
To EM4001 format : set card format to EM4001/EM4100/EM4102
data format : 10D – 10 decimal digit / 10H – 10 Hex digit
Write Text : fill in 10D or 10H for card programming
Read Text : will show card ID when read
ADD : increase card ID number value automatically when card programming
Read Card : read Card ID
Write card : write card ID
Auto Write LEXIS Card : write card with the "ADD" value automatically
Stop : stop Auto Write LEXIX card operation

Check Card Exit - check duplicate ID card is existing or not

#### (Meun 2) To ISO11784/11785 format – set card format to ISO11784/11785

| 🔊 LEXIS CARD programmer               |                            |  |  |  |
|---------------------------------------|----------------------------|--|--|--|
| Com Port<br>3  Controll               | 10 System<br>Clear<br>Link |  |  |  |
| Write AND Read Block Data Success     |                            |  |  |  |
| To EM4001 format                      | To ISO11784/11785 format   |  |  |  |
|                                       | Read Block                 |  |  |  |
| Reserved: 2-15bit                     | Write card                 |  |  |  |
| DATA BLOCK: 16bit                     | Auto Write LEXIS Card      |  |  |  |
| Country ID: 17-26bit                  | Stop                       |  |  |  |
| National ID: 27-64bit<br>123456789012 | Check Card Exit            |  |  |  |
|                                       |                            |  |  |  |

Com Port : set com port No.

Buzzer : set buzzer on/off and turn on timer

System : Link - connect with PC / Clear - disconnect with PC

#### Data format :

Animal FLAG : 1 for animal / 0 for non animal

Reserved Bit : 2-15 bit

DATA BLOCK : 16 bit

Country ID: 17-26 bit

national ID : 27-64Bit

ADD : increase card ID number value automatically when card programming

Read Block : read Card ID

Write card : write card ID

Auto Write LEXIS Card : write card with the "ADD" value automatically

Stop : stop Auto Write LEXIX card operation

Check Card Exit : check duplicate ID card is existing or not

#### Error Message - verify block data fail

- the R/W card is not within the reading range
- No input full 10 digit ID
- Incorrect Data format input
- No communication with PC